# HR & Payroll Reports

## Wage Type Reporter PC00\_M99\_CWTR Absences: For Multiple Employees - PT91 Employee List - S\_AHR\_61016369

#### Section 1 - Introduction

This guidance shows how to run the following HR & Payroll reports in SAP Fiori-

- The Wage Type Reporter shows the details of the employee's extra hours and additional payments that have been made in a pay period.
- The Absences for Multiple Employees is a monthly report that shows employees absences entered.
- The Employee list report is a list of current employees

#### Contents:

| Section | Description                                     | Page |
|---------|-------------------------------------------------|------|
| 1       | Introduction                                    | 1    |
| 2       | Running the Wage Type Report PC00_M99_CWTR      | 2    |
| 3       | Running the PT91Absences Report                 | 7    |
| 3.1     | List of Absence Types                           | 12   |
| 3.2     | Absence Types: - Code Explanations              | 13   |
| 4       | Running the Employee List report S_AHR_61016369 | 14   |
| 5       | Printing the reports                            | 17   |
| 6       | Exporting the reports                           | 19   |

# Section 2 - Running the Wage Type Report

Log into SAP Fiori

- This loads the Fiori Dashboard
- Click on the PC00\_M99\_CWTR Wage type reporter app

A monthly report can only be made after the payroll has run for that month. They will usually be available one or two days before payday.

| S  |                                                              | Home ▼            |                             |                                                         |                                     |  |  |  |  |
|----|--------------------------------------------------------------|-------------------|-----------------------------|---------------------------------------------------------|-------------------------------------|--|--|--|--|
| My | Inbox                                                        | School Input Trar | nsactions                   | School Reporting Transactions Procurement_Transacations |                                     |  |  |  |  |
|    | PA20<br>Display HR Master D Maintai                          |                   | in HR Master                | PA70<br>Fast Entry                                      | PC00_M99_CWTR<br>Wage type reporter |  |  |  |  |
|    | ZRHR_ESTINV<br>Establishment Invent ZSCHO<br>GET_L<br>Load F |                   | OOLBUD-<br>LOAD<br>I Budget | Z_PO10_HTML<br>Maintain Organizatio                     | SBWP<br>Business Workplace          |  |  |  |  |

On the entry screen click on Get Variant on the top menu bar

• Click on 'Execute in the bottom right of the pop-up box.

| Home                  | 🗙 🗉 Wage Type Reporter 🛛 🗙 📑           |                               |
|-----------------------|----------------------------------------|-------------------------------|
| < SAP Wage            | e Type Reporter                        |                               |
| Save as Variant Get \ | /ariant Dynamic Selections More $\sim$ |                               |
| Further selections    | Search helps                           | □ <sup>→</sup> Org. structure |
| Selection             |                                        |                               |
|                       | Personnel Number:                      |                               |
|                       | Company Code:                          |                               |
|                       | Personnel area:                        |                               |
|                       | Personnel subarea:                     |                               |
|                       | Employee group:                        |                               |
|                       | Employee subgroup:                     |                               |
|                       | Payroll area:                          |                               |
|                       |                                        |                               |
| Payroll Interval      |                                        |                               |
|                       | Period:                                | To:                           |
|                       | Payroll type:                          | to:                           |
| Payroll Pe            | eriod                                  |                               |

Remove anything in the Created by box and press Execute.

| Find Variant |                                                                              | :              |
|--------------|------------------------------------------------------------------------------|----------------|
|              | Variant:                                                                     |                |
|              | Environment:                                                                 |                |
|              | Created By: TRAIN005                                                         |                |
|              | Changed By:                                                                  |                |
|              | Original Language:                                                           |                |
|              |                                                                              |                |
|              |                                                                              |                |
|              |                                                                              |                |
|              |                                                                              |                |
|              |                                                                              | Execute Cancel |
|              | L                                                                            | Execute Cancel |
| Find Variant |                                                                              | Execute Cancel |
| Find Variant | Variant:                                                                     | Execute Cancel |
| Find Variant | Variant:                                                                     | Execute Cancel |
| Find Variant | Variant:<br>Environment:<br>Created By:                                      | Execute Cancel |
| Find Variant | Variant:<br>Environment:<br>Created By:<br>Changed By:                       | Execute Cancel |
| Find Variant | Variant:<br>Environment:<br>Created By:<br>Changed By:<br>Original Language: | Execute Cancel |
| Find Variant | Variant:<br>Environment:<br>Created By:<br>Changed By:<br>Original Language: | Execute Cancel |
| Find Variant | Variant:<br>Environment:<br>Created By:<br>Changed By:<br>Original Language: | Execute Cancel |

# Select the variant DCC Schools

|             | •                             |   | _ |          |            |          |            |
|-------------|-------------------------------|---|---|----------|------------|----------|------------|
| DCC SCHOOLS | Additional Hours and Payments | A |   | 09351409 | 13.12.2012 | 09407702 | 23.01.2018 |
|             |                               |   |   |          |            |          |            |
|             |                               |   |   |          |            |          |            |

- Click on '**Choose** in the bottom right of the pop-up box.
- This will the return you to the Wage type reporter screen.

| Budget Manager Support<br>HR & Payroll Reporting PC00_M99_CWTR, PT91, S_AHR_61016369 | February 2024     | PUBLIC           |
|--------------------------------------------------------------------------------------|-------------------|------------------|
| < SAP Wage Type Reporter                                                             |                   |                  |
| Menu $\checkmark$ Save as Variant) Get Variant) All Selections Dynamic S             | elections         |                  |
| Further selections                                                                   |                   | ☐ Org. structure |
| Selection                                                                            |                   |                  |
| Personnel Number:                                                                    |                   |                  |
| Payroll Interval                                                                     |                   |                  |
| Period:                                                                              | To:               |                  |
| Other selections                                                                     |                   |                  |
| Wage Type: 3111 Object selection                                                     | to:               |                  |
| Output                                                                               |                   |                  |
| SAP List Viewer                                                                      | Layout Variant:   | /DCC_SCHOOLS     |
| O ALV Grid Control                                                                   | Layout Variant:   |                  |
| O Microsoft Excel                                                                    | Template PC File: |                  |

- Type in your **Cost Centre**.
- Type in the **first and last date of the month** of which payday you are reporting on in the format DD.MM.YYYY. Please note that you can only view one month at a time.
- Click on **Execute** button on bottom right of screen

| < SAP Wage Type Reporte              | r                           |                   |              |                |
|--------------------------------------|-----------------------------|-------------------|--------------|----------------|
| Save as Variant Get Variant All Se   | lections Dynamic Selections | More ~            |              |                |
| Further selections                   | □ <sup>→</sup> Search helps |                   |              | Org. structure |
| Selection                            |                             |                   |              |                |
| Person<br>*                          | nel Number:                 |                   |              |                |
| Payroll Interval                     |                             |                   | -            |                |
|                                      | Period: 01.02.2024          | To:               | 29.02.2024   |                |
| Payroll Period                       | ]                           |                   |              |                |
| Other selections                     |                             |                   |              |                |
| Object selection                     | Wage Type: 3111             | to:               |              |                |
| Output                               |                             |                   |              |                |
| <ul> <li>SAP List Viewer</li> </ul>  |                             | Layout Variant:   | /DCC_SCHOOLS |                |
| <ul> <li>ALV Grid Control</li> </ul> |                             | Layout Variant:   |              |                |
| <ul> <li>Microsoft Excel</li> </ul>  |                             | Template PC File: |              |                |
|                                      |                             |                   |              | Execute        |

| Menu ~ 🔍 (二) (〒) (Σ) (玉) (玉) (四) (哈) (硼) (甌) (甌) (甌) (Ξ) (Ξ) Selections) (◄) (<) (>) (>) (>) (Error Log) |                               |      |                     |        |        |  |  |
|----------------------------------------------------------------------------------------------------|-------------------------------|------|---------------------|--------|--------|--|--|
|                                                                                                    |                               |      |                     |        |        |  |  |
|                                                                                                    |                               |      |                     |        | ]      |  |  |
| Pers.No.                                                                                                 | Name of employee or applicant | WT   | Wage Type Long Text | Number | Amount |  |  |
|                                                                                                    |                               |      |                     |        |        |  |  |
| 71104894                                                                                                 | Mr Jordan James               | 4026 | Supply Hours        | 8.00   | 246.50 |  |  |
| 71104898                                                                                                 | Mrs Beverley Bonnet           | 4041 | Accrued Leave       | 0.70   | 9.06   |  |  |
| 71104898                                                                                                 | Mrs Beverley Bonnet           | 4100 | Schl Hrs WrkNP      | 4.50   | 58.22  |  |  |
| 71104905                                                                                                 | Ms Millie Marshall            | 3111 | Act Duty Schools    | 0.00   | 22.68  |  |  |
|                                                                                                    |                               |      |                     |        |        |  |  |

From this screen you can print or export the report to an Excel spreadsheet (see sections 5 and 6 of this guide.

| Pers.No. Name of employee or applicant | WT   | Wage Type Long Text | Number | Amount |
|----------------------------------------|------|---------------------|--------|--------|
| 71104894 Mr Jordan James               | 4026 | Supply Hours        | 8.00   | 246.50 |
| 71104898 Mrs Beverley Bonnet           | 4041 | Accrued Leave       | 0.70   | 9.06   |
| 71104898 Mrs Beverley Bonnet           | 4100 | Schl Hrs WrkNP      | 4.50   | 58.22  |
| 71104905 Ms Millie Marshall            | 3111 | Act Duty Schools    | 0.00   | 22.68  |

# Section 3 – Running the PT91 report – Absences: For Multiple Employees'

On the Fiori dashboard click on the **PT91 – Absences: For Multiple Employees app** 

| S  | AP               | Home ▼                   |                         |                            |                              |              |                                     |            |                         |
|----|------------------|--------------------------|-------------------------|----------------------------|------------------------------|--------------|-------------------------------------|------------|-------------------------|
| My | Inbox            | School Input Trar        | sactions                | School Reportir            | ng Transactions              | Procuren     | nent_Transacations                  |            |                         |
|    | PA20<br>Display  | HR Master D              | PA30<br>Mainta          | n HR Master                | PA70<br>Fast Entry           |              | PC00_M99_CWTR<br>Wage type reporter | PT:<br>Abs | 91<br>Jences: For Multi |
|    | ZRHR<br>Establis | _ESTINV<br>shment Invent | ZSCH<br>GET_I<br>Load F | OOLBUD-<br>OAD<br>I Budget | Z_PO10_HTM<br>Maintain Organ | /L<br>izatio | SBWP<br>Business Workplace          | SU.<br>Mai | 3<br>nain User Profile  |

## • Click Get Variant on top menu bar

| < SAP Attendances/Absences: Multiple Employee View         |                               |
|------------------------------------------------------------|-------------------------------|
| Save as Variant Get Variant Dynamic Selections More $\sim$ |                               |
| Further selections                                         | □ <sup>→</sup> Org. structure |
| Key date                                                   |                               |
| <ul> <li>Today</li> </ul>                                  |                               |
| <ul> <li>Other keydate</li> </ul>                          |                               |
| Key Date:                                                  |                               |
|                                                            |                               |
| Selection                                                  |                               |
| Personnel Number:                                          |                               |
| Employment status: 훋 0                                     |                               |
| Personnel area:                                            |                               |
| Personnel subarea:                                         |                               |
|                                                            |                               |
|                                                            |                               |
| Attendance/absence types for eval.                         |                               |
| Absence types: to                                          | ): 📄 📄                        |
|                                                            |                               |
| ✓ Evaluate absences only                                   |                               |
| Evaluate attendances only                                  |                               |
| Evaluate attendances and absences                          |                               |
| Select by att./absence category                            |                               |

- Select the variant **DCC SCHOOLS** by clicking on the line to highlight it.
- Click on **Choose** in the bottom right of the pop-up box.

| ABAP: Variant Directory of Program RPTABS60 |                                               |        |        |  |  |  |
|---------------------------------------------|-----------------------------------------------|--------|--------|--|--|--|
| Variant Catalog for                         | Variant Catalog for Program RPTABS60          |        |        |  |  |  |
|                                             | <b>a</b>                                      |        |        |  |  |  |
| Variant name                                | Short Description                             |        |        |  |  |  |
| CAROL SAS PING                              | Display Absences                              |        |        |  |  |  |
| CORPAPP                                     | Display Attendances                           |        |        |  |  |  |
| DCC SCHOOLS                                 | DCC SCHOOLS                                   |        |        |  |  |  |
| IMMACULATE CON                              | IMMACULATE CON Immaculate Conception Absences |        |        |  |  |  |
| SAP&ABS                                     | SAP&ABS Display Absences                      |        |        |  |  |  |
| SAP&ATT                                     | SAP&ATT Display Attendances                   |        |        |  |  |  |
|                                             |                                               |        |        |  |  |  |
|                                             |                                               |        |        |  |  |  |
|                                             |                                               |        |        |  |  |  |
|                                             |                                               |        |        |  |  |  |
|                                             |                                               |        |        |  |  |  |
|                                             |                                               |        |        |  |  |  |
|                                             |                                               | Choose | Cancel |  |  |  |

- Type in your **Cost Centre**.
- If you are reporting for a month which is not the current month you are in, select 'Other Key Date' and enter the last day of the month you would like to report for (in the format DD.MM.YYYY).
- Click on Execute button to run report

| < SAP Attendances/Absences: Multiple Employee View                               |                               | > ER1 (400) √ |
|----------------------------------------------------------------------------------|-------------------------------|---------------|
| Menu $\checkmark$ Save as Variant) Get Variant) Dynamic Selections               |                               | Exit          |
| Further selections                                                               | ☐ <sup>*</sup> Org. structure |               |
| <ul> <li>○ Today</li> <li>Other keydate</li> <li>Key Date: 29.02.2024</li> </ul> |                               |               |
| Selection                                                                        |                               |               |
| Personnel Number:<br>Employment status:<br>Cost center: CIP1234                  |                               |               |
| Attendance/absence types for eval.                                               |                               |               |
| Absence types:                                                                   | to:                           |               |
| ✓ Evaluate absences only                                                         |                               |               |
| Evaluate attendances only                                                        |                               |               |
| Evaluate attendances and absences                                                |                               |               |
|                                                                                  |                               |               |

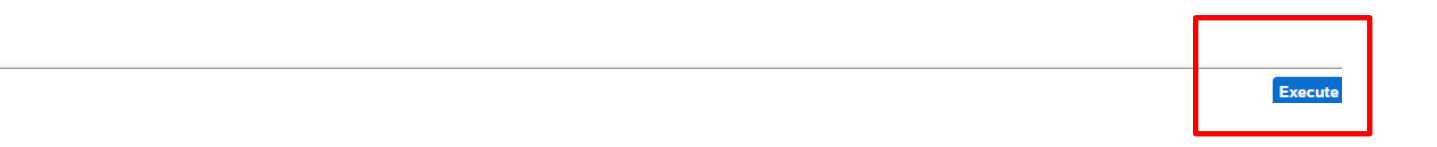

Q 🖶 Exit

Your absence report will now be displayed. (Please see page 11 of this guide for **Absence types**.)

**Tip:** An upper-case letter means the absence is for a full day and a lower-case letter means a part day absence.

| Report run                 | on month –                       |       |        |
|----------------------------|----------------------------------|-------|--------|
| Menu 🗸 Day View            | v 🗷                              |       |        |
| Period:<br>No. of Employee | 01.02.2024 - 29.02.2024<br>s: 12 | LVA   | LV ALV |
| ATRA                       |                                  | 1 8 6 |        |

| Period:<br>No. of Emplo | 01.02.2024 - 29.02.2024<br>oyees: 12 | VA. |   |   |          |   |   |   |                |      |    |    |             |       |    |    |               |         |    |    |         |        |              |    |
|-------------------------|--------------------------------------|-----|---|---|----------|---|---|---|----------------|------|----|----|-------------|-------|----|----|---------------|---------|----|----|---------|--------|--------------|----|
| ATRA                    |                                      |     | _ | £ | <u> </u> | £ |   |   | <u>R. 11-4</u> | 8.49 |    |    | <u>e.</u> 1 | 10. A |    |    | <i>3</i> 2\ 1 | · 49. 4 | 2  |    | <u></u> | 1.48.4 | р<br>— — — — |    |
| Personner No.           | Name                                 | 1   | 2 | 3 | 4        | 5 | 6 | / | 8              | 9    | 10 | 11 | 12          | 13    | 14 | 15 | 16            | 17      | 18 | 19 | 20      | 21     | 22           | 23 |
| 71104894                | Mr Jordan James                      |     | Т |   |          |   |   |   |                |      |    |    |             |       |    |    | U             |         |    |    |         |        |              |    |
| 71104895                | Mrs Annabelle Lock                   | U   |   |   |          |   |   |   |                |      |    |    | U           |       |    |    | _             |         |    |    |         |        |              |    |
| 71104896                | Miss Sally Field                     |     |   |   |          |   |   |   |                |      |    |    |             |       |    |    |               |         |    |    |         |        |              |    |
| 71104897                | Ms Clara Bell                        |     |   |   |          |   |   |   |                |      |    |    |             |       |    |    |               |         |    |    |         |        |              |    |
| 71104898                | Mrs Beverley Bonnet                  |     |   |   |          |   |   |   |                |      |    |    |             |       |    |    |               |         |    |    |         |        |              |    |
| 71104899                | Mr Matthew Paint                     |     |   |   |          |   |   |   |                |      |    |    |             |       |    |    |               |         |    |    |         |        |              |    |
| 71104900                | Mr Matthew Paint                     |     |   |   |          |   |   |   |                |      |    |    |             |       |    |    |               |         |    |    |         |        |              |    |
| 71104901                | Mrs Goldy Locks                      |     |   |   |          |   |   |   |                |      |    |    |             |       |    |    |               |         |    |    |         |        |              |    |
| 71104902                | Mr Martin Mop                        |     |   |   |          |   |   |   |                |      |    |    |             |       |    |    |               |         |    |    |         |        |              |    |
| 71104903                | Mr Albert Bucket                     |     |   |   |          |   |   |   |                |      |    |    |             |       |    |    |               |         |    |    |         |        |              |    |
| 71104904                | Miss Carrie Cupboard                 |     |   |   |          |   |   |   |                |      |    |    |             |       |    |    |               |         |    |    |         |        |              |    |
| 71104905                | Ms Millie Marshall                   |     |   |   |          |   |   |   |                |      |    |    |             |       |    |    |               |         |    |    |         |        |              |    |
|                         |                                      |     |   |   |          |   |   |   |                |      |    |    |             |       |    |    |               |         |    |    |         |        |              |    |

If required, you can double click an entry (e.g. U) to bring up more details

• To exit this screen, click on the red cross.

| Select a day | for detailed | d infor | mation.  |                     |           |           |          |   |   |   |   |    | × | : |
|--------------|--------------|---------|----------|---------------------|-----------|-----------|----------|---|---|---|---|----|---|---|
| [            | 1            |         |          |                     |           |           |          |   |   |   |   |    |   |   |
| Date         | Day          | Week    | A/A cat. | Att./abs. type text | Prev. day | Publ.hol. | Inactive |   |   |   |   |    |   | l |
| 16.02.2024   | Friday       | 7       | U        | Unpaid Leave > = 1  |           |           |          |   |   |   |   |    |   |   |
|              |              |         |          |                     |           |           |          |   |   |   |   |    |   |   |
|              |              |         |          |                     |           |           |          |   |   |   |   |    |   |   |
|              |              |         |          |                     |           |           | ~        | Q | ĸ | < | > | >I | × |   |

# Section 3.1 – SAP Fiori Absence Types

| SIS Code | Description                   | Reporting Code |
|----------|-------------------------------|----------------|
| 0200     | Sickness                      | S              |
| 0201     | Work Related- Acc/Inj/ill     |                |
| 0203     | Medical Appointments          | Α              |
| 0219     | Self-Isolation                | F              |
| 0251     | Antenatal Paternity Leave     | Р              |
| 0252     | Paternity Leave – In Days     | Р              |
| 0253     | Paternity Leave – Full Week   | Р              |
| 0302     | Parental Leave (Unpaid)       | U              |
| 0303     | Time Off for Dependants       | D              |
| 0398     | Unauthorised Absence Part-day | U              |
| 0399     | Unpaid Leave Part-day         | U              |
| 0400     | Unpaid leave Full day         | U              |
| 0401     | Unauthorised Absence Full day | U              |
| 0402     | Suspension                    | Z              |
| 0404     | Interview Leave               | С              |
| 0405     | Study Leave                   | E              |
| 0406     | Special Leave                 | L              |
| 0407     | Trade Union Time Off (TUTO)   | Т              |
| 0408     | Bereavement Leave             | В              |
| 0410     | Jury Service                  | J              |

**Tip:** In addition to the monthly absence reports you can produce from SAP Fiori there are also two reports each month to assist you with absence monitoring. These two Absence Reports will be uploaded to the **Secure Area** of SchoolsNet and details of how to access them are in the Secure Area Reports guide.

# Section 3.2 - Absence Type Code Explanations

This code is used when recording a sickness absence. The absence dates must cover every day of the sickness period, including weekends, Bank Holiday/concessionary days, school holidays and any non-working days for part-time employees.

Example: If an employee works Mondays, Wednesdays and Fridays and is off sick for the whole week, (Monday to Sunday), absence must be entered for the whole period when they are unfit for work which will include Tuesday, Thursday and the weekend. SAP Fiori is configured to calculate entitlement days including weekends for non-teachers.

#### **0203 - Medical Appointments**

This code is for a paid absence and is to be used when a member of staff has a doctor or hospital appointment. This is for used for single appointments only not, for example, hospital stays. A member of staff can usually have a maximum of 5 days per year.

#### 0251 - Antenatal Paternity Leave

This code would be used when an appointment is attended for a partner's pregnancy.

#### 0253 - Paternity Leave – Full week

This code would be used when a member of staff is on paternity leave for the birth of theirs or their partner's child. The usual documentation to support this entry will still be required e.g. The SC3 paternity leave form.

#### 0303 - Time Off for Dependants

This code can be used when a member of staff has paid time off for a dependent. A member of staff would usually be entitled to a maximum of 5 days per year.

#### 0402 - Suspension

This code would be used for a member of staff who has been suspended on full pay.

#### 0404 - Interview Leave

This code can be used if a member of staff has been granted paid leave to attend an interview,

#### 0406 - Special Leave

This code can be used to pay a member of staff for an absence for example, due to unforeseen circumstances, time off to move house, if the member of staff could not attend work due to the weather etc. A member of staff would usually be entitled to a maximum of 5 days per year.

#### 0408 - Bereavement Leave

This code is used when a member of staff is off work due to bereavement or to attend a funeral. A member of staff would usually be entitled to a maximum of 5 days per year.

# On the Fiori dashboard click on the S\_AHR\_61016369 - Employee List app

| My Inbox       | School Input Trar          | sactions School Reportir                  | ng Transactions Procuren            | nent_Transacations                  |                             | -                               |
|----------------|----------------------------|-------------------------------------------|-------------------------------------|-------------------------------------|-----------------------------|---------------------------------|
| PA20<br>Displa | y HR Master D              | PA30<br>Maintain HR Master                | PA70<br>Fast Entry                  | PC00_M99_CWTR<br>Wage type reporter | PT91<br>Absences: For Multi | S_AHR_61016369<br>Employee List |
| ZRHR<br>Establ | R_ESTINV<br>ishment Invent | ZSCHOOLBUD-<br>GET_LOAD<br>Load FI Budget | Z_PO10_HTML<br>Maintain Organizatio | SBWP<br>Business Workplace          | SU3<br>Mainain User Profile | ZINVOICE_STATUS                 |

## • Click on Get Variant on the top menu bar

| < SAP Emple                      | oyee List                             |                                  |                               |
|----------------------------------|---------------------------------------|----------------------------------|-------------------------------|
| Save as Variant Get V            | ariant Dynamic Selections More $\sim$ |                                  |                               |
| Further selections               | → Search helps                        | → Sort order                     | □ <sup>→</sup> Org. structure |
| Period                           |                                       |                                  |                               |
| <ul> <li>Today</li> </ul>        | <ul> <li>Current month</li> </ul>     | <ul> <li>Current year</li> </ul> |                               |
| <ul> <li>Up to today</li> </ul>  | <ul> <li>From today</li> </ul>        |                                  |                               |
| <ul> <li>Other period</li> </ul> |                                       |                                  |                               |
|                                  | Data Selection Period:                | СР То:                           |                               |
|                                  | Person selection period:              | To:                              |                               |
|                                  |                                       |                                  |                               |
| Selection                        |                                       |                                  |                               |
|                                  | Personnel Number:                     |                                  |                               |
|                                  | Employment status: 🕖 🛛 0              |                                  |                               |
|                                  | Personnel area:                       | □                                |                               |
|                                  | Personnel subarea:                    |                                  |                               |
|                                  | Employee group:                       |                                  |                               |
|                                  | Employee subgroup:                    |                                  |                               |
|                                  |                                       |                                  |                               |
|                                  |                                       |                                  |                               |

- Select the variant **DCC SCHOOLS** by clicking the line to highlight it.
- Click on Choose in the bottom right of the pop up box

| ABAP: Variant Dire | ectory of Program RPLMIT00 |   |       | ×      |  |
|--------------------|----------------------------|---|-------|--------|--|
| ABAP: Variant Dire | Actory of Program RPLMIT00 |   |       | ×      |  |
|                    |                            | С | hoose | Cancel |  |

# • Type in your Cost Centre

## Click Execute

| < SAP Emplo                      | byee List                             |                                  |                               |
|----------------------------------|---------------------------------------|----------------------------------|-------------------------------|
| Save as Variant Get Va           | ariant Dynamic Selections More $\sim$ |                                  |                               |
| Further selections               | → Search helps                        | → Sort order                     | _ <sup>→</sup> Org. structure |
| Period                           |                                       |                                  |                               |
| <ul> <li>Today</li> </ul>        | <ul> <li>Current month</li> </ul>     | <ul> <li>Current year</li> </ul> |                               |
| <ul> <li>Up to today</li> </ul>  | <ul> <li>From today</li> </ul>        |                                  |                               |
| <ul> <li>Other period</li> </ul> |                                       |                                  |                               |
|                                  | Data Selection Period:                | To:                              |                               |
|                                  | Person selection period:              | То:                              |                               |
| Selection                        |                                       |                                  |                               |
|                                  | Employment status: 3                  |                                  |                               |
|                                  | Cost center: CIP1234                  | C C                              |                               |
|                                  |                                       |                                  | Execute                       |

# Your current employee list report will now be displayed

| < SAP                                                                | Employ                                                        | ee List                                                                                            |               |                                                                    |                                                                                  |                 | > | ER1 | (400) 🗸 |
|----------------------------------------------------------------------|---------------------------------------------------------------|----------------------------------------------------------------------------------------------------|---------------|--------------------------------------------------------------------|----------------------------------------------------------------------------------|-----------------|---|-----|---------|
| Menu 🗸 🛛                                                             | . = = (                                                       | 7 🖪 🕒 🖂 🏢 🖩                                                                                        | 8) E          |                                                                    |                                                                                  |                 |   | Q   | 🖶 Ex    |
| Employ<br>Key date: 2<br>Number of                                   | /ee List<br>8.02.2024<br>selected emp                         | loyees: 12                                                                                         |               |                                                                    |                                                                                  |                 |   |     |         |
|                                                                      | DerelDNe                                                      |                                                                                                    | Name at birth | Ioh Title                                                          |                                                                                  | La suda e slata |   |     |         |
| Pers.no.                                                             | FersiDino.                                                    | Name                                                                                               |               | JOD HILE                                                           | Entry Date                                                                       | Leaving date    |   |     |         |
| Pers.no.<br>71104894                                                 | NS258571D                                                     | Name<br>Mr Jordan James                                                                            |               | Job fille                                                          | 01.01.2024                                                                       | Leaving date    |   |     |         |
| 71104894<br>71104895                                                 | NS258571D<br>NS879645D                                        | Mr Jordan James<br>Mrs Annabelle Lock                                                              |               | Sob fille                                                          | 01.01.2024<br>01.01.2024                                                         | Leaving date    |   |     |         |
| Pers.no.<br>71104894<br>71104895<br>71104896                         | NS258571D<br>NS879645D<br>NS257498D                           | Mr Jordan James<br>Mrs Annabelle Lock<br>Miss Sally Field                                          |               | Job nite                                                           | 01.01.2024<br>01.01.2024<br>01.01.2024                                           | Leaving date    |   |     |         |
| Pers.no.<br>71104894<br>71104895<br>71104896<br>71104897             | NS258571D<br>NS879645D<br>NS257498D<br>NS568574D              | Mar Jordan James<br>Mrs Annabelle Lock<br>Miss Sally Field<br>Ms Clara Bell                        |               | Support for Teaching & Learning                                    | 01.01.2024<br>01.01.2024<br>01.01.2024<br>01.01.2024                             | Leaving date    |   |     |         |
| Pers.no.<br>71104894<br>71104895<br>71104896<br>71104897<br>71104898 | NS258571D<br>NS879645D<br>NS257498D<br>NS568574D<br>NS589741D | Mar Jordan James<br>Mrs Annabelle Lock<br>Miss Sally Field<br>Ms Clara Bell<br>Mrs Beverley Bonnet |               | Support for Teaching & Learning<br>Support for Teaching & Learning | 01.01.2024<br>01.01.2024<br>01.01.2024<br>01.01.2024<br>01.01.2024<br>01.01.2024 | Leaving date    |   |     |         |

From this screen you can print or export the report to an Excel spreadsheet (see sections 5 and 6 of this guide.

# Section 5 – Printing a Report

| 、 " <b>三</b> "                                                                                                    |                   |
|----------------------------------------------------------------------------------------------------|-------------------|
| Click <b>Print</b> Preview icon on top menu bar                                                                                                    |                   |
| <b>&lt; SAP</b> Attendances/Absences: Multiple Employee View                                                                                        |                   |
| Menu 🗸 Day View 🗒                                                                                                    |                   |
| < SAP Attendances/Absences: Multiple Employee View                                                                                                  | > ER1 (400) ∨     |
| $Menu \lor @ \triangleq \blacksquare \bigtriangledown @ @ @ @ @ @ & < > > >$                                                                        | Q, Q <sup>+</sup> |
| Period: 01.02.2024 - 29.02.2024<br>No. of Employees: 12                                                                                             | L]                |
| Pers.No. Name 1 2 3 4 5 6 7 8 9 10 11 12 13 14 15 16 17 18 19 20 21 22 23 24 25 26 27 28 29                                                         |                   |
| 71104894     Mr Jordan James     T       71104895     Mrs Annabelle Lock     U       71104896     Miss Sally Field       71104897     Ms Clara Bell |                   |

무리

The **print preview** of the report is displayed.

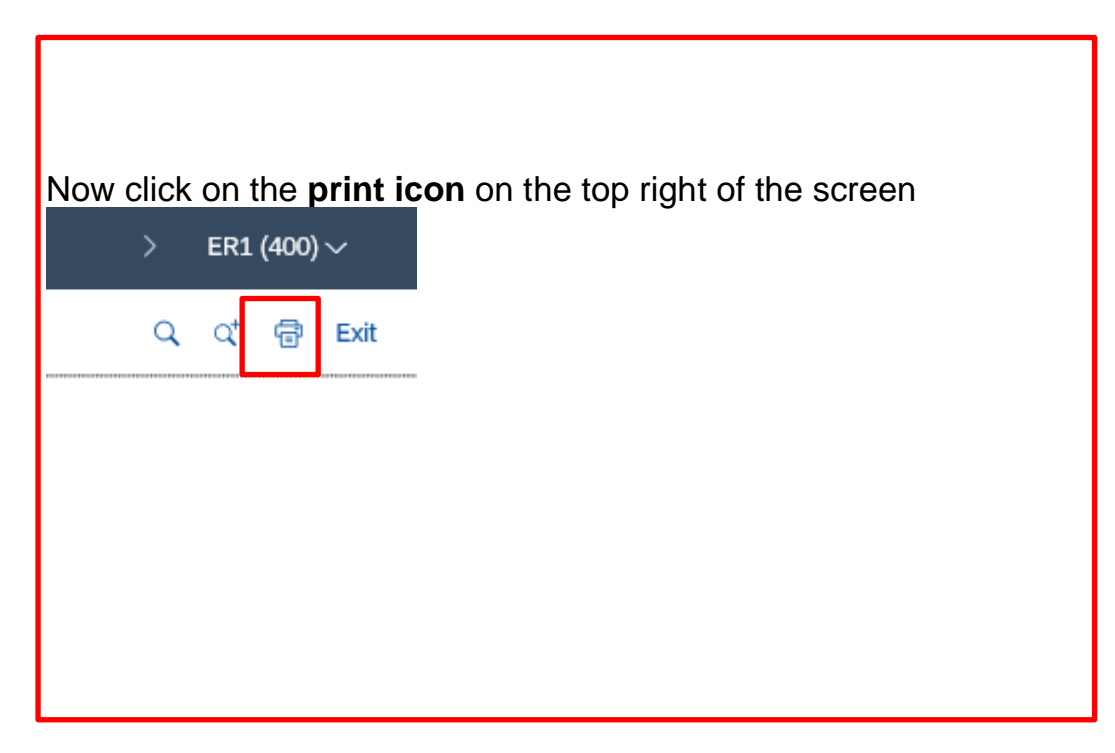

#### The following pop-up box will be displayed.

Type in LP01\_WEB and select Immediate in the Properties print time box.

#### In the following box click on the green tick

| Print ALV List                        |                | × |
|---------------------------------------|----------------|---|
| Output Device:<br>* Number of Copies: | LP01_WEB C     |   |
| Page Area                             |                |   |
| <ul> <li>Everything</li> </ul>        |                |   |
| Page                                  | 0 to: 0        |   |
|                                       |                |   |
| Properties                            |                |   |
| Print Time                            | Immediately ~  |   |
|                                       |                |   |
|                                       |                |   |
|                                       | ✓ Properties 👔 | × |

#### The report is displayed click on the print icon to print the report

| mber of                                                                                                    | selected e                                                                                                    | employees: 12                                                                                                    |               |                                                                                                    |                                                                                                    |         |
|----------------------------------------------------------------------------------------------------|----------------------------------------------------------------------------------------------------|----------------------------------------------------------------------------------------------------|---------------|----------------------------------------------------------------------------------------------------|----------------------------------------------------------------------------------------------------|---------|
| Pers.no.                                                                                                    | PersIDNo.                                                                                                    | Name                                                                                                    | Name at birth | Job Title                                                                                                    | Entry Date                                                                                                    | Leaving |
| 71104894<br>71104895<br>71104897<br>71104897<br>71104897<br>71104898<br>71104890<br>71104900<br>71104901<br>71104901<br>71104903<br>71104903<br>71104905 | NS258571D<br>NS257498D<br>NS257498D<br>NS568574D<br>NS564859D<br>NS564859D<br>NS258542D<br>NS258542D<br>NS2289674D<br>NS272952D<br>NS27496D<br>NS827496D<br>NS827496D | Mr Jordan James<br>Mrs Annabelle Lock<br>Miss Sally Field<br>Ms Clara Bell<br>Mrs Beverley Bonnet<br>Mr Matthew Paint<br>Mrs Goldy Locks<br>Mr Martin Mop<br>Mr Albert Bucket<br>Miss Carrie Cupboard<br>Ms Millie Marshall |               | Support for Teaching & Learning<br>Support for Teaching & Learning<br>Support for Teaching & Learning<br>Student Support Services<br>Student Support Services<br>Construction & Maintenance<br>Construction & Maintenance<br>Support for Teaching & Learning | $\begin{array}{c} 01.01.2024\\ 01.01.2024\\ 01.01.2024\\ 01.01.2024\\ 01.01.2024\\ 01.01.2024\\ 01.01.2024\\ 01.01.2024\\ 01.01.2024\\ 01.01.2024\\ 01.01.2024\\ 01.01.2024\\ 01.01.2024\\ 01.01.2024\\ 01.01.2024\\ \end{array}$ |         |

| Data statistics | Number of |
|-----------------|-----------|
| Records passed  | 12        |

- Once you have printed your report, close the window.
- (the cross in the top right of the screen)
- Exit the report by clicking **Back** arrow or **Exit** until you return to the Fiori dashboard screen.

Remember this is confidential information and should be always stored in a locked cabinet.

## Section 6 - Exporting a report to an Excel spreadsheet.

• Click on More icon on top of the screen

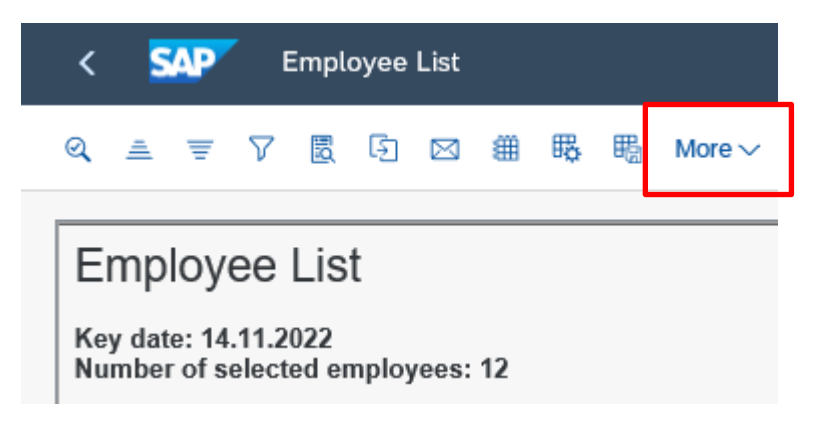

Or in other transactions the option is under the List icon

| List ∨ Edit ∨ Goto                                                | $\checkmark$ Settings $\checkmark$ System $\checkmark$ Help $\checkmark$ 💮 $\checkmark$ |  |  |  |  |
|-------------------------------------------------------------------|-----------------------------------------------------------------------------------------|--|--|--|--|
|                                                                   |                                                                                         |  |  |  |  |
| K SAP Atte                                                        | ndances/Absences: Multiple Empl                                                         |  |  |  |  |
| List V Edit V Goto V Settings V System V Help V<br>Print (Ctrl+P) |                                                                                         |  |  |  |  |
| Export >                                                          | Text Processing                                                                         |  |  |  |  |
| Send to                                                           | Spreadsheet (Ctrl+Shift+F7)                                                             |  |  |  |  |
| Exit (Shift+F3)                                                   | Local file (Ctrl+Shift+F9)                                                              |  |  |  |  |
|                                                                   |                                                                                         |  |  |  |  |

Click on List > Export > Spreadsheet

HR & Payroll Reporting PC00\_M99\_CWTR, PT91, S\_AHR\_61016369 February 2024 < SAP Employee List 7 🗟 🖸 🖂 🌐 🎼 職 More ~ ୍ Ŧ Cancel (Escape) Employee L List Print Preview (Ctrl+Shift+F10) Edit Key date: 14.11.202 Number of selected Print (Ctrl+P) Goto Export Word Processing. Views Send to Spreadsheet... Settings Exit (Shift+F3) Local File... (Ctrl+Shift+F9) System 2 Pers.no. PersIDN Name at birth Job Title > 71095084 NS5482 Help 71095087 PG8592 GUI Actions and Settings > 71095088 SL1895758 IVIT Peter Parke

## In the following pop up box click on Continue

**Budget Manager Support** 

| Select Spreadsheet                                    |          | ×      |  |  |
|-------------------------------------------------------|----------|--------|--|--|
| Formats:                                              |          |        |  |  |
| <ul> <li>Excel (in MHTML Format)</li> </ul>           |          |        |  |  |
| OpenOffice (in OpenDocument Format 2.0)               |          |        |  |  |
| <ul> <li>Select from All Available Formats</li> </ul> |          |        |  |  |
| Excel - Office Open XML Format (XLSX) $\sim$          |          |        |  |  |
| Always Use Selected Format                            |          |        |  |  |
|                                                       | Continue | Cancel |  |  |

The following message will appear at the bottom of the screen, click on the down arrow next to Save to select **Save As** 

|                                                                                           |        | Save          |
|-------------------------------------------------------------------------------------------|--------|---------------|
|                                                                                           |        | Save as       |
| Do you want to open or save <b>EXPORT.XLSX</b> (4.32 KB) from sappres4.derbyshire.gov.uk? | Save 🔻 | Save and open |

- Select where you would like the file to be saved.
- Type in the name you want the file to be called.
- In Save as Type select Microsoft Excel Worksheet

PUBLIC

Budget Manager Support HR & Payroll Reporting PC00\_M99\_CWTR, PT91, S\_AHR\_61016369 February 2024

PUBLIC

- Click on Save
- The file will then be saved to your chosen location.

| 🛃 Save As                                                                        |        |                  |              |
|----------------------------------------------------------------------------------|--------|------------------|--------------|
| $\leftarrow$ $\rightarrow$ $\checkmark$ $\bigstar$ This PC $\rightarrow$ Desktop |        |                  |              |
| Organise 🔻 New folder                                                            |        |                  |              |
| A Name                                                                           | Status | Date modified    | Туре         |
| Quick access     EXPORT 7                                                        | Ø      | 14/11/2022 12:00 | Microsoft Ex |
| File name: EXPORT                                                                |        |                  |              |
| Save as type: Microsoft Excel Worksheet                                          |        |                  |              |
|                                                                                  |        |                  | Save         |

The following message will appear.

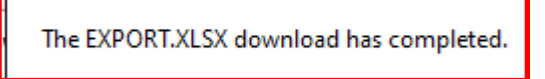

• Click **Back** arrow or **exit** until you return to the Fiori Dashboard

# Remember this is confidential information and your spreadsheet should be password protected.